# How to... transfer files to and from CUE using Remote Desktop

### Overview

While terminal services allows users to work entirely on a remote server, with access to a standard suite of applications and file stores, there are a number of scenarios where users may wish to copy files from their local machine to the server or to copy files from the server to their local machine.

The most common scenarios experienced by CUE staff are remote working from a Coventry University computer and working from a Laptop computer.

With Microsoft's latest Remote Desktop Connection software it is possible to configure it to allow the transfer of files over the Remote Desktop session. This client is built in to Windows XP downloaded separately from the Microsoft website for Windows 2000 and earlier versions of Windows.

Note: This feature of Remote Desktop Connection is not enabled by default as it presents a possible security risk. Users should only allow local drives to be mapped if they trust the computer/network they are connecting to.

## Remote Desktop Connection from Windows XP

• From the taskbar click:

Start  $\rightarrow$  (All) Programs  $\rightarrow$  Accessories  $\rightarrow$  Communications  $\rightarrow$  Remote Desktop Connection

| 🥶 Remote I        |                              |                |
|-------------------|------------------------------|----------------|
| 2                 | Remote Desktop<br>Connection |                |
| <u>C</u> omputer: | rpd.cueliw.net               | V              |
|                   | Connect Cancel He            | elp Options >> |

Figure: 1 – Standard Remote Desktop Connection dialog

• Type rdp.cueliw.net as the computer to connect to

Note: In addition to the primary route 'rdp.cueliw.net' there is also a secondary, backup, route 'rdp2.cueliw.net'. The secondary route should only be used if the primary route fails.

- If the Remote Desktop Connection appears the same as *figure: 1* click on the **Options>>** button
- Click on the Local Resources tab

| 😢 Remote Desktop Connection 📃 🗖 🔀                                                                                                    |                                                                                                    |                                                                                                    |                                                                                                    |                                                                                                    |                                                                                                    |                                                                                                    |                                                                                                    |                                                                                                    |                                                                                                    |                                                                                                    |                                                                                                    |                                                                                                    |                                                                                                    |                                                                                                    |                                                                                                    |                                                                                                    |                                                                                                    |                                                                                                    |                                                                                                    |                                                                                                    |                                                                                                    |                                                                                                    |                                                                                                    |                                                                                                    |                                                                                                    |                                                                                                    |                                                                                                    |                                                                                                    |                                                                                                    |                                                                                                    |                                                                                                    |                                                                                                    |                                                                                                    |                                                                                                    |                                                                                                    |                                                                                                    |                                                                                                    |                                                                                                    |                                                                                                    |                                                                                                    |                                                                                                    |                                                                                                    |                                                                                                    |                                                                                                    |                                                                                                    |                                                                                                    |                                                                                                    |                                                                                                    |                                                                                                    |                                                                                                    |                                                                                                    |                                                                                                    |                                                                                                    |                                                                                                    |                                                                                                    |                                                                                                    |                                                                                                    |                                                                                                    |                                                                                                    |                                                                                                    |                                                                                                    |                                                                                                    |                                                                                                    |                                                                                                    |                                                                                                    |                                                                                                    |                                                                                                    |                                                                                                    |                                                                                                    |                                                                                                    |                                                                                                    |                                                                                                    |                                                                                                    |                                                                                                    |                                                                                                    |                                                                                                    |                                                                                                    |                                                                                                    |                                                                                                    |                                                                                                    |                                                                                                    |                                                                                                    |                                                                                                    |                                                                                                    |                                                                                                    |                                                                                                    |                                                                                                    |                                                                                                    |                                                                                                    |                                                                                                    |                                                                                                    |                                                                                                    |                                                                                                    |                                                                                                    |                                                                                                    |                                                                                                    |                                                                                                    |                                                                                                    |                                                                                                    |                                                                                                    |                                                                                                    |                                                                                                    |                                                                                                    |                                                                                                    |                                                                                                    |                                                                                                    |                                                                                                    |                                                                                                    |                                                                                                    |                                                                                                    |                                                                                                    |                                                                                                    |                                                                                                    |                                                                                                    |                                                                                                    |                                                                                                    |                                                                                                    |                                                                                                    |                                                                                                    |                                                                                                    |                                                                                                    |                                                                                                    |                                                                                                    |                                                                                                    |                                                                                                    |                                                                                                    |                                                                                                    |                                                                                                    |                                                                                                    |                                                                                                    |                                                                                                    |                                                                                                    |                                                                                                    |                                                                                                    |                                                                                                    |                                                                                                    |                                                                                                    |                                                                                                    |                                                                                                    |                                                                                                    |                                                                                                    |                                                                                                    |                                                                                                    |                                                                                                    |                                                                                                    |                                                                                                    |           |
|----------------------------------------------------------------------------------------------------|----------------------------------------------------------------------------------------------------|----------------------------------------------------------------------------------------------------|----------------------------------------------------------------------------------------------------|----------------------------------------------------------------------------------------------------|----------------------------------------------------------------------------------------------------|----------------------------------------------------------------------------------------------------|----------------------------------------------------------------------------------------------------|----------------------------------------------------------------------------------------------------|----------------------------------------------------------------------------------------------------|----------------------------------------------------------------------------------------------------|----------------------------------------------------------------------------------------------------|----------------------------------------------------------------------------------------------------|----------------------------------------------------------------------------------------------------|----------------------------------------------------------------------------------------------------|----------------------------------------------------------------------------------------------------|----------------------------------------------------------------------------------------------------|----------------------------------------------------------------------------------------------------|----------------------------------------------------------------------------------------------------|----------------------------------------------------------------------------------------------------|----------------------------------------------------------------------------------------------------|----------------------------------------------------------------------------------------------------|----------------------------------------------------------------------------------------------------|----------------------------------------------------------------------------------------------------|----------------------------------------------------------------------------------------------------|----------------------------------------------------------------------------------------------------|----------------------------------------------------------------------------------------------------|----------------------------------------------------------------------------------------------------|----------------------------------------------------------------------------------------------------|----------------------------------------------------------------------------------------------------|----------------------------------------------------------------------------------------------------|----------------------------------------------------------------------------------------------------|----------------------------------------------------------------------------------------------------|----------------------------------------------------------------------------------------------------|----------------------------------------------------------------------------------------------------|----------------------------------------------------------------------------------------------------|----------------------------------------------------------------------------------------------------|----------------------------------------------------------------------------------------------------|----------------------------------------------------------------------------------------------------|----------------------------------------------------------------------------------------------------|----------------------------------------------------------------------------------------------------|----------------------------------------------------------------------------------------------------|----------------------------------------------------------------------------------------------------|----------------------------------------------------------------------------------------------------|----------------------------------------------------------------------------------------------------|----------------------------------------------------------------------------------------------------|----------------------------------------------------------------------------------------------------|----------------------------------------------------------------------------------------------------|----------------------------------------------------------------------------------------------------|----------------------------------------------------------------------------------------------------|----------------------------------------------------------------------------------------------------|----------------------------------------------------------------------------------------------------|----------------------------------------------------------------------------------------------------|----------------------------------------------------------------------------------------------------|----------------------------------------------------------------------------------------------------|----------------------------------------------------------------------------------------------------|----------------------------------------------------------------------------------------------------|----------------------------------------------------------------------------------------------------|----------------------------------------------------------------------------------------------------|----------------------------------------------------------------------------------------------------|----------------------------------------------------------------------------------------------------|----------------------------------------------------------------------------------------------------|----------------------------------------------------------------------------------------------------|----------------------------------------------------------------------------------------------------|----------------------------------------------------------------------------------------------------|----------------------------------------------------------------------------------------------------|----------------------------------------------------------------------------------------------------|----------------------------------------------------------------------------------------------------|----------------------------------------------------------------------------------------------------|----------------------------------------------------------------------------------------------------|----------------------------------------------------------------------------------------------------|----------------------------------------------------------------------------------------------------|----------------------------------------------------------------------------------------------------|----------------------------------------------------------------------------------------------------|----------------------------------------------------------------------------------------------------|----------------------------------------------------------------------------------------------------|----------------------------------------------------------------------------------------------------|----------------------------------------------------------------------------------------------------|----------------------------------------------------------------------------------------------------|----------------------------------------------------------------------------------------------------|----------------------------------------------------------------------------------------------------|----------------------------------------------------------------------------------------------------|----------------------------------------------------------------------------------------------------|----------------------------------------------------------------------------------------------------|----------------------------------------------------------------------------------------------------|----------------------------------------------------------------------------------------------------|----------------------------------------------------------------------------------------------------|----------------------------------------------------------------------------------------------------|----------------------------------------------------------------------------------------------------|----------------------------------------------------------------------------------------------------|----------------------------------------------------------------------------------------------------|----------------------------------------------------------------------------------------------------|----------------------------------------------------------------------------------------------------|----------------------------------------------------------------------------------------------------|----------------------------------------------------------------------------------------------------|----------------------------------------------------------------------------------------------------|----------------------------------------------------------------------------------------------------|----------------------------------------------------------------------------------------------------|----------------------------------------------------------------------------------------------------|----------------------------------------------------------------------------------------------------|----------------------------------------------------------------------------------------------------|----------------------------------------------------------------------------------------------------|----------------------------------------------------------------------------------------------------|----------------------------------------------------------------------------------------------------|----------------------------------------------------------------------------------------------------|----------------------------------------------------------------------------------------------------|----------------------------------------------------------------------------------------------------|----------------------------------------------------------------------------------------------------|----------------------------------------------------------------------------------------------------|----------------------------------------------------------------------------------------------------|----------------------------------------------------------------------------------------------------|----------------------------------------------------------------------------------------------------|----------------------------------------------------------------------------------------------------|----------------------------------------------------------------------------------------------------|----------------------------------------------------------------------------------------------------|----------------------------------------------------------------------------------------------------|----------------------------------------------------------------------------------------------------|----------------------------------------------------------------------------------------------------|----------------------------------------------------------------------------------------------------|----------------------------------------------------------------------------------------------------|----------------------------------------------------------------------------------------------------|----------------------------------------------------------------------------------------------------|----------------------------------------------------------------------------------------------------|----------------------------------------------------------------------------------------------------|----------------------------------------------------------------------------------------------------|----------------------------------------------------------------------------------------------------|----------------------------------------------------------------------------------------------------|----------------------------------------------------------------------------------------------------|----------------------------------------------------------------------------------------------------|----------------------------------------------------------------------------------------------------|----------------------------------------------------------------------------------------------------|----------------------------------------------------------------------------------------------------|----------------------------------------------------------------------------------------------------|----------------------------------------------------------------------------------------------------|----------------------------------------------------------------------------------------------------|----------------------------------------------------------------------------------------------------|----------------------------------------------------------------------------------------------------|----------------------------------------------------------------------------------------------------|----------------------------------------------------------------------------------------------------|----------------------------------------------------------------------------------------------------|----------------------------------------------------------------------------------------------------|----------------------------------------------------------------------------------------------------|----------------------------------------------------------------------------------------------------|----------------------------------------------------------------------------------------------------|----------------------------------------------------------------------------------------------------|----------------------------------------------------------------------------------------------------|----------------------------------------------------------------------------------------------------|-----------|
| Remote Desktop<br>Connection                                                                                                    |                                                                                                    |                                                                                                    |                                                                                                    |                                                                                                    |                                                                                                    |                                                                                                    |                                                                                                    |                                                                                                    |                                                                                                    |                                                                                                    |                                                                                                    |                                                                                                    |                                                                                                    |                                                                                                    |                                                                                                    |                                                                                                    |                                                                                                    |                                                                                                    |                                                                                                    |                                                                                                    |                                                                                                    |                                                                                                    |                                                                                                    |                                                                                                    |                                                                                                    |                                                                                                    |                                                                                                    |                                                                                                    |                                                                                                    |                                                                                                    |                                                                                                    |                                                                                                    |                                                                                                    |                                                                                                    |                                                                                                    |                                                                                                    |                                                                                                    |                                                                                                    |                                                                                                    |                                                                                                    |                                                                                                    |                                                                                                    |                                                                                                    |                                                                                                    |                                                                                                    |                                                                                                    |                                                                                                    |                                                                                                    |                                                                                                    |                                                                                                    |                                                                                                    |                                                                                                    |                                                                                                    |                                                                                                    |                                                                                                    |                                                                                                    |                                                                                                    |                                                                                                    |                                                                                                    |                                                                                                    |                                                                                                    |                                                                                                    |                                                                                                    |                                                                                                    |                                                                                                    |                                                                                                    |                                                                                                    |                                                                                                    |                                                                                                    |                                                                                                    |                                                                                                    |                                                                                                    |                                                                                                    |                                                                                                    |                                                                                                    |                                                                                                    |                                                                                                    |                                                                                                    |                                                                                                    |                                                                                                    |                                                                                                    |                                                                                                    |                                                                                                    |                                                                                                    |                                                                                                    |                                                                                                    |                                                                                                    |                                                                                                    |                                                                                                    |                                                                                                    |                                                                                                    |                                                                                                    |                                                                                                    |                                                                                                    |                                                                                                    |                                                                                                    |                                                                                                    |                                                                                                    |                                                                                                    |                                                                                                    |                                                                                                    |                                                                                                    |                                                                                                    |                                                                                                    |                                                                                                    |                                                                                                    |                                                                                                    |                                                                                                    |                                                                                                    |                                                                                                    |                                                                                                    |                                                                                                    |                                                                                                    |                                                                                                    |                                                                                                    |                                                                                                    |                                                                                                    |                                                                                                    |                                                                                                    |                                                                                                    |                                                                                                    |                                                                                                    |                                                                                                    |                                                                                                    |                                                                                                    |                                                                                                    |                                                                                                    |                                                                                                    |                                                                                                    |                                                                                                    |                                                                                                    |                                                                                                    |                                                                                                    |                                                                                                    |                                                                                                    |                                                                                                    |                                                                                                    |                                                                                                    |                                                                                                    |                                                                                                    |                                                                                                    |                                                                                                    |                                                                                                    |                                                                                                    |                                                                                                    |                                                                                                    |           |
| General   Display   Local Resources   Programs   Experience     Remote computer sound                                                                                                    |                                                                                                    |                                                                                                    |                                                                                                    |                                                                                                    |                                                                                                    |                                                                                                    |                                                                                                    |                                                                                                    |                                                                                                    |                                                                                                    |                                                                                                    |                                                                                                    |                                                                                                    |                                                                                                    |                                                                                                    |                                                                                                    |                                                                                                    |                                                                                                    |                                                                                                    |                                                                                                    |                                                                                                    |                                                                                                    |                                                                                                    |                                                                                                    |                                                                                                    |                                                                                                    |                                                                                                    |                                                                                                    |                                                                                                    |                                                                                                    |                                                                                                    |                                                                                                    |                                                                                                    |                                                                                                    |                                                                                                    |                                                                                                    |                                                                                                    |                                                                                                    |                                                                                                    |                                                                                                    |                                                                                                    |                                                                                                    |                                                                                                    |                                                                                                    |                                                                                                    |                                                                                                    |                                                                                                    |                                                                                                    |                                                                                                    |                                                                                                    |                                                                                                    |                                                                                                    |                                                                                                    |                                                                                                    |                                                                                                    |                                                                                                    |                                                                                                    |                                                                                                    |                                                                                                    |                                                                                                    |                                                                                                    |                                                                                                    |                                                                                                    |                                                                                                    |                                                                                                    |                                                                                                    |                                                                                                    |                                                                                                    |                                                                                                    |                                                                                                    |                                                                                                    |                                                                                                    |                                                                                                    |                                                                                                    |                                                                                                    |                                                                                                    |                                                                                                    |                                                                                                    |                                                                                                    |                                                                                                    |                                                                                                    |                                                                                                    |                                                                                                    |                                                                                                    |                                                                                                    |                                                                                                    |                                                                                                    |                                                                                                    |                                                                                                    |                                                                                                    |                                                                                                    |                                                                                                    |                                                                                                    |                                                                                                    |                                                                                                    |                                                                                                    |                                                                                                    |                                                                                                    |                                                                                                    |                                                                                                    |                                                                                                    |                                                                                                    |                                                                                                    |                                                                                                    |                                                                                                    |                                                                                                    |                                                                                                    |                                                                                                    |                                                                                                    |                                                                                                    |                                                                                                    |                                                                                                    |                                                                                                    |                                                                                                    |                                                                                                    |                                                                                                    |                                                                                                    |                                                                                                    |                                                                                                    |                                                                                                    |                                                                                                    |                                                                                                    |                                                                                                    |                                                                                                    |                                                                                                    |                                                                                                    |                                                                                                    |                                                                                                    |                                                                                                    |                                                                                                    |                                                                                                    |                                                                                                    |                                                                                                    |                                                                                                    |                                                                                                    |                                                                                                    |                                                                                                    |                                                                                                    |                                                                                                    |                                                                                                    |                                                                                                    |                                                                                                    |                                                                                                    |                                                                                                    |                                                                                                    |                                                                                                    |           |
| Keyboard     Apply Windows key combinations     (for example ALT+TAB)     In full screen mode only                                                                                                    |                                                                                                    |                                                                                                    |                                                                                                    |                                                                                                    |                                                                                                    |                                                                                                    |                                                                                                    |                                                                                                    |                                                                                                    |                                                                                                    |                                                                                                    |                                                                                                    |                                                                                                    |                                                                                                    |                                                                                                    |                                                                                                    |                                                                                                    |                                                                                                    |                                                                                                    |                                                                                                    |                                                                                                    |                                                                                                    |                                                                                                    |                                                                                                    |                                                                                                    |                                                                                                    |                                                                                                    |                                                                                                    |                                                                                                    |                                                                                                    |                                                                                                    |                                                                                                    |                                                                                                    |                                                                                                    |                                                                                                    |                                                                                                    |                                                                                                    |                                                                                                    |                                                                                                    |                                                                                                    |                                                                                                    |                                                                                                    |                                                                                                    |                                                                                                    |                                                                                                    |                                                                                                    |                                                                                                    |                                                                                                    |                                                                                                    |                                                                                                    |                                                                                                    |                                                                                                    |                                                                                                    |                                                                                                    |                                                                                                    |                                                                                                    |                                                                                                    |                                                                                                    |                                                                                                    |                                                                                                    |                                                                                                    |                                                                                                    |                                                                                                    |                                                                                                    |                                                                                                    |                                                                                                    |                                                                                                    |                                                                                                    |                                                                                                    |                                                                                                    |                                                                                                    |                                                                                                    |                                                                                                    |                                                                                                    |                                                                                                    |                                                                                                    |                                                                                                    |                                                                                                    |                                                                                                    |                                                                                                    |                                                                                                    |                                                                                                    |                                                                                                    |                                                                                                    |                                                                                                    |                                                                                                    |                                                                                                    |                                                                                                    |                                                                                                    |                                                                                                    |                                                                                                    |                                                                                                    |                                                                                                    |                                                                                                    |                                                                                                    |                                                                                                    |                                                                                                    |                                                                                                    |                                                                                                    |                                                                                                    |                                                                                                    |                                                                                                    |                                                                                                    |                                                                                                    |                                                                                                    |                                                                                                    |                                                                                                    |                                                                                                    |                                                                                                    |                                                                                                    |                                                                                                    |                                                                                                    |                                                                                                    |                                                                                                    |                                                                                                    |                                                                                                    |                                                                                                    |                                                                                                    |                                                                                                    |                                                                                                    |                                                                                                    |                                                                                                    |                                                                                                    |                                                                                                    |                                                                                                    |                                                                                                    |                                                                                                    |                                                                                                    |                                                                                                    |                                                                                                    |                                                                                                    |                                                                                                    |                                                                                                    |                                                                                                    |                                                                                                    |                                                                                                    |                                                                                                    |                                                                                                    |                                                                                                    |                                                                                                    |                                                                                                    |                                                                                                    |                                                                                                    |                                                                                                    |                                                                                                    |                                                                                                    |           |
| Local devices<br>Connect automatically to these local devices when logged on<br>to the remote computer:<br>Disk drives<br>Printers<br>Serial ports                                                                                                    |                                                                                                    |                                                                                                    |                                                                                                    |                                                                                                    |                                                                                                    |                                                                                                    |                                                                                                    |                                                                                                    |                                                                                                    |                                                                                                    |                                                                                                    |                                                                                                    |                                                                                                    |                                                                                                    |                                                                                                    |                                                                                                    |                                                                                                    |                                                                                                    |                                                                                                    |                                                                                                    |                                                                                                    |                                                                                                    |                                                                                                    |                                                                                                    |                                                                                                    |                                                                                                    |                                                                                                    |                                                                                                    |                                                                                                    |                                                                                                    |                                                                                                    |                                                                                                    |                                                                                                    |                                                                                                    |                                                                                                    |                                                                                                    |                                                                                                    |                                                                                                    |                                                                                                    |                                                                                                    |                                                                                                    |                                                                                                    |                                                                                                    |                                                                                                    |                                                                                                    |                                                                                                    |                                                                                                    |                                                                                                    |                                                                                                    |                                                                                                    |                                                                                                    |                                                                                                    |                                                                                                    |                                                                                                    |                                                                                                    |                                                                                                    |                                                                                                    |                                                                                                    |                                                                                                    |                                                                                                    |                                                                                                    |                                                                                                    |                                                                                                    |                                                                                                    |                                                                                                    |                                                                                                    |                                                                                                    |                                                                                                    |                                                                                                    |                                                                                                    |                                                                                                    |                                                                                                    |                                                                                                    |                                                                                                    |                                                                                                    |                                                                                                    |                                                                                                    |                                                                                                    |                                                                                                    |                                                                                                    |                                                                                                    |                                                                                                    |                                                                                                    |                                                                                                    |                                                                                                    |                                                                                                    |                                                                                                    |                                                                                                    |                                                                                                    |                                                                                                    |                                                                                                    |                                                                                                    |                                                                                                    |                                                                                                    |                                                                                                    |                                                                                                    |                                                                                                    |                                                                                                    |                                                                                                    |                                                                                                    |                                                                                                    |                                                                                                    |                                                                                                    |                                                                                                    |                                                                                                    |                                                                                                    |                                                                                                    |                                                                                                    |                                                                                                    |                                                                                                    |                                                                                                    |                                                                                                    |                                                                                                    |                                                                                                    |                                                                                                    |                                                                                                    |                                                                                                    |                                                                                                    |                                                                                                    |                                                                                                    |                                                                                                    |                                                                                                    |                                                                                                    |                                                                                                    |                                                                                                    |                                                                                                    |                                                                                                    |                                                                                                    |                                                                                                    |                                                                                                    |                                                                                                    |                                                                                                    |                                                                                                    |                                                                                                    |                                                                                                    |                                                                                                    |                                                                                                    |                                                                                                    |                                                                                                    |                                                                                                    |                                                                                                    |                                                                                                    |                                                                                                    |                                                                                                    |                                                                                                    |                                                                                                    |           |
| Connect Cancel Help Options < <th>Options &lt;<th>Options &lt;<thoptions <<th="">Options &lt;<thoptions <<th="">Options &lt;<th>Options &lt;</th></thoptions></thoptions></th></th> | Options < <th>Options &lt;<th>Options &lt;<thoptions <<th="">Options &lt;<thoptions <<th="">Options &lt;<th>Options &lt;</th></thoptions></thoptions></th></th> | Options < <th>Options &lt;<th>Options &lt;<thoptions <<th="">Options &lt;<thoptions <<th="">Options &lt;<th>Options &lt;</th></thoptions></thoptions></th></th> | Options < <th>Options &lt;<th>Options &lt;<thoptions <<th="">Options &lt;<thoptions <<th="">Options &lt;<th>Options &lt;</th></thoptions></thoptions></th></th> | Options < <th>Options &lt;<th>Options &lt;<thoptions <<th="">Options &lt;<thoptions <<th="">Options &lt;<th>Options &lt;</th></thoptions></thoptions></th></th> | Options < <th>Options &lt;<th>Options &lt;<thoptions <<th="">Options &lt;<thoptions <<th="">Options &lt;<th>Options &lt;</th></thoptions></thoptions></th></th> | Options < <th>Options &lt;<th>Options &lt;<thoptions <<th="">Options &lt;<thoptions <<th="">Options &lt;<th>Options &lt;</th></thoptions></thoptions></th></th> | Options < <th>Options &lt;<th>Options &lt;<thoptions <<th="">Options &lt;<thoptions <<th="">Options &lt;<th>Options &lt;</th></thoptions></thoptions></th></th> | Options < <th>Options &lt;<th>Options &lt;<thoptions <<th="">Options &lt;<thoptions <<th="">Options &lt;<th>Options &lt;</th></thoptions></thoptions></th></th> | Options < <th>Options &lt;<th>Options &lt;<thoptions <<th="">Options &lt;<thoptions <<th="">Options &lt;<th>Options &lt;</th></thoptions></thoptions></th></th> | Options < <th>Options &lt;<th>Options &lt;<thoptions <<th="">Options &lt;<thoptions <<th="">Options &lt;<th>Options &lt;</th></thoptions></thoptions></th></th> | Options < <th>Options &lt;<th>Options &lt;<thoptions <<th="">Options &lt;<thoptions <<th="">Options &lt;<th>Options &lt;</th></thoptions></thoptions></th></th> | Options < <th>Options &lt;<th>Options &lt;<thoptions <<th="">Options &lt;<thoptions <<th="">Options &lt;<th>Options &lt;</th></thoptions></thoptions></th></th> | Options < <th>Options &lt;<th>Options &lt;<thoptions <<th="">Options &lt;<thoptions <<th="">Options &lt;<th>Options &lt;</th></thoptions></thoptions></th></th> | Options < <th>Options &lt;<th>Options &lt;<thoptions <<th="">Options &lt;<thoptions <<th="">Options &lt;<th>Options &lt;</th></thoptions></thoptions></th></th> | Options < <th>Options &lt;<th>Options &lt;<thoptions <<th="">Options &lt;<thoptions <<th="">Options &lt;<th>Options &lt;</th></thoptions></thoptions></th></th> | Options < <th>Options &lt;<th>Options &lt;<thoptions <<th="">Options &lt;<thoptions <<th="">Options &lt;<th>Options &lt;</th></thoptions></thoptions></th></th> | Options < <th>Options &lt;<th>Options &lt;<thoptions <<th="">Options &lt;<thoptions <<th="">Options &lt;<th>Options &lt;</th></thoptions></thoptions></th></th> | Options < <th>Options &lt;<th>Options &lt;<thoptions <<th="">Options &lt;<thoptions <<th="">Options &lt;<th>Options &lt;</th></thoptions></thoptions></th></th> | Options < <th>Options &lt;<th>Options &lt;<thoptions <<th="">Options &lt;<thoptions <<th="">Options &lt;<th>Options &lt;</th></thoptions></thoptions></th></th> | Options < <th>Options &lt;<th>Options &lt;<thoptions <<th="">Options &lt;<thoptions <<th="">Options &lt;<th>Options &lt;</th></thoptions></thoptions></th></th> | Options < <th>Options &lt;<th>Options &lt;<thoptions <<th="">Options &lt;<thoptions <<th="">Options &lt;<th>Options &lt;</th></thoptions></thoptions></th></th> | Options < <th>Options &lt;<th>Options &lt;<thoptions <<th="">Options &lt;<thoptions <<th="">Options &lt;<th>Options &lt;</th></thoptions></thoptions></th></th> | Options < <th>Options &lt;<th>Options &lt;<thoptions <<th="">Options &lt;<thoptions <<th="">Options &lt;<th>Options &lt;</th></thoptions></thoptions></th></th> | Options < <th>Options &lt;<th>Options &lt;<thoptions <<th="">Options &lt;<thoptions <<th="">Options &lt;<th>Options &lt;</th></thoptions></thoptions></th></th> | Options < <th>Options &lt;<th>Options &lt;<thoptions <<th="">Options &lt;<thoptions <<th="">Options &lt;<th>Options &lt;</th></thoptions></thoptions></th></th> | Options < <th>Options &lt;<th>Options &lt;<thoptions <<th="">Options &lt;<thoptions <<th="">Options &lt;<th>Options &lt;</th></thoptions></thoptions></th></th> | Options < <th>Options &lt;<th>Options &lt;<thoptions <<th="">Options &lt;<thoptions <<th="">Options &lt;<th>Options &lt;</th></thoptions></thoptions></th></th> | Options < <th>Options &lt;<th>Options &lt;<thoptions <<th="">Options &lt;<thoptions <<th="">Options &lt;<th>Options &lt;</th></thoptions></thoptions></th></th> | Options < <th>Options &lt;<th>Options &lt;<thoptions <<th="">Options &lt;<thoptions <<th="">Options &lt;<th>Options &lt;</th></thoptions></thoptions></th></th> | Options < <th>Options &lt;<th>Options &lt;<thoptions <<th="">Options &lt;<thoptions <<th="">Options &lt;<th>Options &lt;</th></thoptions></thoptions></th></th> | Options < <th>Options &lt;<th>Options &lt;<thoptions <<th="">Options &lt;<thoptions <<th="">Options &lt;<th>Options &lt;</th></thoptions></thoptions></th></th> | Options < <th>Options &lt;<th>Options &lt;<thoptions <<th="">Options &lt;<thoptions <<th="">Options &lt;<th>Options &lt;</th></thoptions></thoptions></th></th> | Options < <th>Options &lt;<th>Options &lt;<thoptions <<th="">Options &lt;<thoptions <<th="">Options &lt;<th>Options &lt;</th></thoptions></thoptions></th></th> | Options < <th>Options &lt;<th>Options &lt;<thoptions <<th="">Options &lt;<thoptions <<th="">Options &lt;<th>Options &lt;</th></thoptions></thoptions></th></th> | Options < <th>Options &lt;<th>Options &lt;<thoptions <<th="">Options &lt;<thoptions <<th="">Options &lt;<th>Options &lt;</th></thoptions></thoptions></th></th> | Options < <th>Options &lt;<th>Options &lt;<thoptions <<th="">Options &lt;<thoptions <<th="">Options &lt;<th>Options &lt;</th></thoptions></thoptions></th></th> | Options < <th>Options &lt;<th>Options &lt;<thoptions <<th="">Options &lt;<thoptions <<th="">Options &lt;<th>Options &lt;</th></thoptions></thoptions></th></th> | Options < <th>Options &lt;<th>Options &lt;<thoptions <<th="">Options &lt;<thoptions <<th="">Options &lt;<th>Options &lt;</th></thoptions></thoptions></th></th> | Options < <th>Options &lt;<th>Options &lt;<thoptions <<th="">Options &lt;<thoptions <<th="">Options &lt;<th>Options &lt;</th></thoptions></thoptions></th></th> | Options < <th>Options &lt;<th>Options &lt;<thoptions <<th="">Options &lt;<thoptions <<th="">Options &lt;<th>Options &lt;</th></thoptions></thoptions></th></th> | Options < <th>Options &lt;<th>Options &lt;<thoptions <<th="">Options &lt;<thoptions <<th="">Options &lt;<th>Options &lt;</th></thoptions></thoptions></th></th> | Options < <th>Options &lt;<th>Options &lt;<thoptions <<th="">Options &lt;<thoptions <<th="">Options &lt;<th>Options &lt;</th></thoptions></thoptions></th></th> | Options < <th>Options &lt;<th>Options &lt;<thoptions <<th="">Options &lt;<thoptions <<th="">Options &lt;<th>Options &lt;</th></thoptions></thoptions></th></th> | Options < <th>Options &lt;<th>Options &lt;<thoptions <<th="">Options &lt;<thoptions <<th="">Options &lt;<th>Options &lt;</th></thoptions></thoptions></th></th> | Options < <th>Options &lt;<th>Options &lt;<thoptions <<th="">Options &lt;<thoptions <<th="">Options &lt;<th>Options &lt;</th></thoptions></thoptions></th></th> | Options < <th>Options &lt;<th>Options &lt;<thoptions <<th="">Options &lt;<thoptions <<th="">Options &lt;<th>Options &lt;</th></thoptions></thoptions></th></th> | Options < <th>Options &lt;<th>Options &lt;<thoptions <<th="">Options &lt;<thoptions <<th="">Options &lt;<th>Options &lt;</th></thoptions></thoptions></th></th> | Options < <th>Options &lt;<th>Options &lt;<thoptions <<th="">Options &lt;<thoptions <<th="">Options &lt;<th>Options &lt;</th></thoptions></thoptions></th></th> | Options < <th>Options &lt;<th>Options &lt;<thoptions <<th="">Options &lt;<thoptions <<th="">Options &lt;<th>Options &lt;</th></thoptions></thoptions></th></th> | Options < <th>Options &lt;<th>Options &lt;<thoptions <<th="">Options &lt;<thoptions <<th="">Options &lt;<th>Options &lt;</th></thoptions></thoptions></th></th> | Options < <th>Options &lt;<th>Options &lt;<thoptions <<th="">Options &lt;<thoptions <<th="">Options &lt;<th>Options &lt;</th></thoptions></thoptions></th></th> | Options < <th>Options &lt;<th>Options &lt;<thoptions <<th="">Options &lt;<thoptions <<th="">Options &lt;<th>Options &lt;</th></thoptions></thoptions></th></th> | Options < <th>Options &lt;<th>Options &lt;<thoptions <<th="">Options &lt;<thoptions <<th="">Options &lt;<th>Options &lt;</th></thoptions></thoptions></th></th> | Options < <th>Options &lt;<th>Options &lt;<thoptions <<th="">Options &lt;<thoptions <<th="">Options &lt;<th>Options &lt;</th></thoptions></thoptions></th></th> | Options < <th>Options &lt;<th>Options &lt;<thoptions <<th="">Options &lt;<thoptions <<th="">Options &lt;<th>Options &lt;</th></thoptions></thoptions></th></th> | Options < <th>Options &lt;<th>Options &lt;<thoptions <<th="">Options &lt;<thoptions <<th="">Options &lt;<th>Options &lt;</th></thoptions></thoptions></th></th> | Options < <th>Options &lt;<th>Options &lt;<thoptions <<th="">Options &lt;<thoptions <<th="">Options &lt;<th>Options &lt;</th></thoptions></thoptions></th></th> | Options < <th>Options &lt;<th>Options &lt;<thoptions <<th="">Options &lt;<thoptions <<th="">Options &lt;<th>Options &lt;</th></thoptions></thoptions></th></th> | Options < <th>Options &lt;<th>Options &lt;<thoptions <<th="">Options &lt;<thoptions <<th="">Options &lt;<th>Options &lt;</th></thoptions></thoptions></th></th> | Options < <th>Options &lt;<th>Options &lt;<thoptions <<th="">Options &lt;<thoptions <<th="">Options &lt;<th>Options &lt;</th></thoptions></thoptions></th></th> | Options < <th>Options &lt;<th>Options &lt;<thoptions <<th="">Options &lt;<thoptions <<th="">Options &lt;<th>Options &lt;</th></thoptions></thoptions></th></th> | Options < <th>Options &lt;<th>Options &lt;<thoptions <<th="">Options &lt;<thoptions <<th="">Options &lt;<th>Options &lt;</th></thoptions></thoptions></th></th> | Options < <th>Options &lt;<th>Options &lt;<thoptions <<th="">Options &lt;<thoptions <<th="">Options &lt;<th>Options &lt;</th></thoptions></thoptions></th></th> | Options < <th>Options &lt;<th>Options &lt;<thoptions <<th="">Options &lt;<thoptions <<th="">Options &lt;<th>Options &lt;</th></thoptions></thoptions></th></th> | Options < <th>Options &lt;<th>Options &lt;<thoptions <<th="">Options &lt;<thoptions <<th="">Options &lt;<th>Options &lt;</th></thoptions></thoptions></th></th> | Options < <th>Options &lt;<th>Options &lt;<thoptions <<th="">Options &lt;<thoptions <<th="">Options &lt;<th>Options &lt;</th></thoptions></thoptions></th></th> | Options < <th>Options &lt;<th>Options &lt;<thoptions <<th="">Options &lt;<thoptions <<th="">Options &lt;<th>Options &lt;</th></thoptions></thoptions></th></th> | Options < <th>Options &lt;<th>Options &lt;<thoptions <<th="">Options &lt;<thoptions <<th="">Options &lt;<th>Options &lt;</th></thoptions></thoptions></th></th> | Options < <th>Options &lt;<th>Options &lt;<thoptions <<th="">Options &lt;<thoptions <<th="">Options &lt;<th>Options &lt;</th></thoptions></thoptions></th></th> | Options < <th>Options &lt;<th>Options &lt;<thoptions <<th="">Options &lt;<thoptions <<th="">Options &lt;<th>Options &lt;</th></thoptions></thoptions></th></th> | Options < <th>Options &lt;<th>Options &lt;<thoptions <<th="">Options &lt;<thoptions <<th="">Options &lt;<th>Options &lt;</th></thoptions></thoptions></th></th> | Options < <th>Options &lt;<th>Options &lt;<thoptions <<th="">Options &lt;<thoptions <<th="">Options &lt;<th>Options &lt;</th></thoptions></thoptions></th></th> | Options < <th>Options &lt;<th>Options &lt;<thoptions <<th="">Options &lt;<thoptions <<th="">Options &lt;<th>Options &lt;</th></thoptions></thoptions></th></th> | Options < <th>Options &lt;<th>Options &lt;<thoptions <<th="">Options &lt;<thoptions <<th="">Options &lt;<th>Options &lt;</th></thoptions></thoptions></th></th> | Options < <th>Options &lt;<th>Options &lt;<thoptions <<th="">Options &lt;<thoptions <<th="">Options &lt;<th>Options &lt;</th></thoptions></thoptions></th></th> | Options < <th>Options &lt;<th>Options &lt;<thoptions <<th="">Options &lt;<thoptions <<th="">Options &lt;<th>Options &lt;</th></thoptions></thoptions></th></th> | Options < <th>Options &lt;<th>Options &lt;<thoptions <<th="">Options &lt;<thoptions <<th="">Options &lt;<th>Options &lt;</th></thoptions></thoptions></th></th> | Options < <th>Options &lt;<th>Options &lt;<thoptions <<th="">Options &lt;<thoptions <<th="">Options &lt;<th>Options &lt;</th></thoptions></thoptions></th></th> | Options < <th>Options &lt;<th>Options &lt;<thoptions <<th="">Options &lt;<thoptions <<th="">Options &lt;<th>Options &lt;</th></thoptions></thoptions></th></th> | Options < <th>Options &lt;<th>Options &lt;<thoptions <<th="">Options &lt;<thoptions <<th="">Options &lt;<th>Options &lt;</th></thoptions></thoptions></th></th> | Options < <th>Options &lt;<th>Options &lt;<thoptions <<th="">Options &lt;<thoptions <<th="">Options &lt;<th>Options &lt;</th></thoptions></thoptions></th></th> | Options < <th>Options &lt;<th>Options &lt;<thoptions <<th="">Options &lt;<thoptions <<th="">Options &lt;<th>Options &lt;</th></thoptions></thoptions></th></th> | Options < <th>Options &lt;<th>Options &lt;<thoptions <<th="">Options &lt;<thoptions <<th="">Options &lt;<th>Options &lt;</th></thoptions></thoptions></th></th> | Options < <th>Options &lt;<th>Options &lt;<thoptions <<th="">Options &lt;<thoptions <<th="">Options &lt;<th>Options &lt;</th></thoptions></thoptions></th></th> | Options < <th>Options &lt;<th>Options &lt;<thoptions <<th="">Options &lt;<thoptions <<th="">Options &lt;<th>Options &lt;</th></thoptions></thoptions></th></th> | Options < <th>Options &lt;<th>Options &lt;<thoptions <<th="">Options &lt;<thoptions <<th="">Options &lt;<th>Options &lt;</th></thoptions></thoptions></th></th> | Options < <th>Options &lt;<th>Options &lt;<thoptions <<th="">Options &lt;<thoptions <<th="">Options &lt;<th>Options &lt;</th></thoptions></thoptions></th></th></th></th></th></th></th></th></th></th></th></th></th></th></th></th></th></th></th></th></th></th></th></th></th></th></th></th></th></th></th></th></th></th></th></th></th></th></th></th></th></th></th></th></th></th></th></th></th></th></th></th></th></th></th></th></th></th></th> | Options < <th>Options &lt;<th>Options &lt;<thoptions <<th="">Options &lt;<thoptions <<th="">Options &lt;<th>Options &lt;</th></thoptions></thoptions></th></th></th></th></th></th></th></th></th></th></th></th></th></th></th></th></th></th></th></th></th></th></th></th></th></th></th></th></th></th></th></th></th></th></th></th></th></th></th></th></th></th></th></th></th></th></th></th></th></th></th></th></th></th></th></th></th></th> | Options < <th>Options &lt;<th>Options &lt;<thoptions <<th="">Options &lt;<thoptions <<th="">Options &lt;<th>Options &lt;</th></thoptions></thoptions></th></th></th></th></th></th></th></th></th></th></th></th></th></th></th></th></th></th></th></th></th></th></th></th></th></th></th></th></th></th></th></th></th></th></th></th></th></th></th></th></th></th></th></th></th></th></th></th></th></th></th></th></th></th></th></th></th> | Options < <th>Options &lt;<th>Options &lt;<thoptions <<th="">Options &lt;<thoptions <<th="">Options &lt;<th>Options &lt;</th></thoptions></thoptions></th></th></th></th></th></th></th></th></th></th></th></th></th></th></th></th></th></th></th></th></th></th></th></th></th></th></th></th></th></th></th></th></th></th></th></th></th></th></th></th></th></th></th></th></th></th></th></th></th></th></th></th></th></th></th></th> | Options < <th>Options &lt;<th>Options &lt;<thoptions <<th="">Options &lt;<thoptions <<th="">Options &lt;<th>Options &lt;</th></thoptions></thoptions></th></th></th></th></th></th></th></th></th></th></th></th></th></th></th></th></th></th></th></th></th></th></th></th></th></th></th></th></th></th></th></th></th></th></th></th></th></th></th></th></th></th></th></th></th></th></th></th></th></th></th></th></th></th></th> | Options < <th>Options &lt;<th>Options &lt;<thoptions <<th="">Options &lt;<thoptions <<th="">Options &lt;<th>Options &lt;</th></thoptions></thoptions></th></th></th></th></th></th></th></th></th></th></th></th></th></th></th></th></th></th></th></th></th></th></th></th></th></th></th></th></th></th></th></th></th></th></th></th></th></th></th></th></th></th></th></th></th></th></th></th></th></th></th></th></th></th> | Options < <th>Options &lt;<th>Options &lt;<thoptions <<th="">Options &lt;<thoptions <<th="">Options &lt;<th>Options &lt;</th></thoptions></thoptions></th></th></th></th></th></th></th></th></th></th></th></th></th></th></th></th></th></th></th></th></th></th></th></th></th></th></th></th></th></th></th></th></th></th></th></th></th></th></th></th></th></th></th></th></th></th></th></th></th></th></th></th></th> | Options < <th>Options &lt;<th>Options &lt;<thoptions <<th="">Options &lt;<thoptions <<th="">Options &lt;<th>Options &lt;</th></thoptions></thoptions></th></th></th></th></th></th></th></th></th></th></th></th></th></th></th></th></th></th></th></th></th></th></th></th></th></th></th></th></th></th></th></th></th></th></th></th></th></th></th></th></th></th></th></th></th></th></th></th></th></th></th></th> | Options < <th>Options &lt;<th>Options &lt;<thoptions <<th="">Options &lt;<thoptions <<th="">Options &lt;<th>Options &lt;</th></thoptions></thoptions></th></th></th></th></th></th></th></th></th></th></th></th></th></th></th></th></th></th></th></th></th></th></th></th></th></th></th></th></th></th></th></th></th></th></th></th></th></th></th></th></th></th></th></th></th></th></th></th></th></th></th> | Options < <th>Options &lt;<th>Options &lt;<thoptions <<th="">Options &lt;<thoptions <<th="">Options &lt;<th>Options &lt;</th></thoptions></thoptions></th></th></th></th></th></th></th></th></th></th></th></th></th></th></th></th></th></th></th></th></th></th></th></th></th></th></th></th></th></th></th></th></th></th></th></th></th></th></th></th></th></th></th></th></th></th></th></th></th></th> | Options < <th>Options &lt;<th>Options &lt;<thoptions <<th="">Options &lt;<thoptions <<th="">Options &lt;<th>Options &lt;</th></thoptions></thoptions></th></th></th></th></th></th></th></th></th></th></th></th></th></th></th></th></th></th></th></th></th></th></th></th></th></th></th></th></th></th></th></th></th></th></th></th></th></th></th></th></th></th></th></th></th></th></th></th></th> | Options < <th>Options &lt;<th>Options &lt;<thoptions <<th="">Options &lt;<thoptions <<th="">Options &lt;<th>Options &lt;</th></thoptions></thoptions></th></th></th></th></th></th></th></th></th></th></th></th></th></th></th></th></th></th></th></th></th></th></th></th></th></th></th></th></th></th></th></th></th></th></th></th></th></th></th></th></th></th></th></th></th></th></th></th> | Options < <th>Options &lt;<th>Options &lt;<thoptions <<th="">Options &lt;<thoptions <<th="">Options &lt;<th>Options &lt;</th></thoptions></thoptions></th></th></th></th></th></th></th></th></th></th></th></th></th></th></th></th></th></th></th></th></th></th></th></th></th></th></th></th></th></th></th></th></th></th></th></th></th></th></th></th></th></th></th></th></th></th></th> | Options < <th>Options &lt;<th>Options &lt;<thoptions <<th="">Options &lt;<thoptions <<th="">Options &lt;<th>Options &lt;</th></thoptions></thoptions></th></th></th></th></th></th></th></th></th></th></th></th></th></th></th></th></th></th></th></th></th></th></th></th></th></th></th></th></th></th></th></th></th></th></th></th></th></th></th></th></th></th></th></th></th></th> | Options < <th>Options &lt;<th>Options &lt;<thoptions <<th="">Options &lt;<thoptions <<th="">Options &lt;<th>Options &lt;</th></thoptions></thoptions></th></th></th></th></th></th></th></th></th></th></th></th></th></th></th></th></th></th></th></th></th></th></th></th></th></th></th></th></th></th></th></th></th></th></th></th></th></th></th></th></th></th></th></th></th> | Options < <th>Options &lt;<th>Options &lt;<thoptions <<th="">Options &lt;<thoptions <<th="">Options &lt;<th>Options &lt;</th></thoptions></thoptions></th></th></th></th></th></th></th></th></th></th></th></th></th></th></th></th></th></th></th></th></th></th></th></th></th></th></th></th></th></th></th></th></th></th></th></th></th></th></th></th></th></th></th></th> | Options < <th>Options &lt;<th>Options &lt;<thoptions <<th="">Options &lt;<thoptions <<th="">Options &lt;<th>Options &lt;</th></thoptions></thoptions></th></th></th></th></th></th></th></th></th></th></th></th></th></th></th></th></th></th></th></th></th></th></th></th></th></th></th></th></th></th></th></th></th></th></th></th></th></th></th></th></th></th></th> | Options < <th>Options &lt;<th>Options &lt;<thoptions <<th="">Options &lt;<thoptions <<th="">Options &lt;<th>Options &lt;</th></thoptions></thoptions></th></th></th></th></th></th></th></th></th></th></th></th></th></th></th></th></th></th></th></th></th></th></th></th></th></th></th></th></th></th></th></th></th></th></th></th></th></th></th></th></th></th> | Options < <th>Options &lt;<th>Options &lt;<thoptions <<th="">Options &lt;<thoptions <<th="">Options &lt;<th>Options &lt;</th></thoptions></thoptions></th></th></th></th></th></th></th></th></th></th></th></th></th></th></th></th></th></th></th></th></th></th></th></th></th></th></th></th></th></th></th></th></th></th></th></th></th></th></th></th></th> | Options < <th>Options &lt;<th>Options &lt;<thoptions <<th="">Options &lt;<thoptions <<th="">Options &lt;<th>Options &lt;</th></thoptions></thoptions></th></th></th></th></th></th></th></th></th></th></th></th></th></th></th></th></th></th></th></th></th></th></th></th></th></th></th></th></th></th></th></th></th></th></th></th></th></th></th></th> | Options < <th>Options &lt;<th>Options &lt;<thoptions <<th="">Options &lt;<thoptions <<th="">Options &lt;<th>Options &lt;</th></thoptions></thoptions></th></th></th></th></th></th></th></th></th></th></th></th></th></th></th></th></th></th></th></th></th></th></th></th></th></th></th></th></th></th></th></th></th></th></th></th></th></th></th> | Options < <th>Options &lt;<th>Options &lt;<thoptions <<th="">Options &lt;<thoptions <<th="">Options &lt;<th>Options &lt;</th></thoptions></thoptions></th></th></th></th></th></th></th></th></th></th></th></th></th></th></th></th></th></th></th></th></th></th></th></th></th></th></th></th></th></th></th></th></th></th></th></th></th></th> | Options < <th>Options &lt;<th>Options &lt;<thoptions <<th="">Options &lt;<thoptions <<th="">Options &lt;<th>Options &lt;</th></thoptions></thoptions></th></th></th></th></th></th></th></th></th></th></th></th></th></th></th></th></th></th></th></th></th></th></th></th></th></th></th></th></th></th></th></th></th></th></th></th></th> | Options < <th>Options &lt;<th>Options &lt;<thoptions <<th="">Options &lt;<thoptions <<th="">Options &lt;<th>Options &lt;</th></thoptions></thoptions></th></th></th></th></th></th></th></th></th></th></th></th></th></th></th></th></th></th></th></th></th></th></th></th></th></th></th></th></th></th></th></th></th></th></th></th> | Options < <th>Options &lt;<th>Options &lt;<thoptions <<th="">Options &lt;<thoptions <<th="">Options &lt;<th>Options &lt;</th></thoptions></thoptions></th></th></th></th></th></th></th></th></th></th></th></th></th></th></th></th></th></th></th></th></th></th></th></th></th></th></th></th></th></th></th></th></th></th></th> | Options < <th>Options &lt;<th>Options &lt;<thoptions <<th="">Options &lt;<thoptions <<th="">Options &lt;<th>Options &lt;</th></thoptions></thoptions></th></th></th></th></th></th></th></th></th></th></th></th></th></th></th></th></th></th></th></th></th></th></th></th></th></th></th></th></th></th></th></th></th></th> | Options < <th>Options &lt;<th>Options &lt;<thoptions <<th="">Options &lt;<thoptions <<th="">Options &lt;<th>Options &lt;</th></thoptions></thoptions></th></th></th></th></th></th></th></th></th></th></th></th></th></th></th></th></th></th></th></th></th></th></th></th></th></th></th></th></th></th></th></th></th> | Options < <th>Options &lt;<th>Options &lt;<thoptions <<th="">Options &lt;<thoptions <<th="">Options &lt;<th>Options &lt;</th></thoptions></thoptions></th></th></th></th></th></th></th></th></th></th></th></th></th></th></th></th></th></th></th></th></th></th></th></th></th></th></th></th></th></th></th></th> | Options < <th>Options &lt;<th>Options &lt;<thoptions <<th="">Options &lt;<thoptions <<th="">Options &lt;<th>Options &lt;</th></thoptions></thoptions></th></th></th></th></th></th></th></th></th></th></th></th></th></th></th></th></th></th></th></th></th></th></th></th></th></th></th></th></th></th></th> | Options < <th>Options &lt;<th>Options &lt;<thoptions <<th="">Options &lt;<thoptions <<th="">Options &lt;<th>Options &lt;</th></thoptions></thoptions></th></th></th></th></th></th></th></th></th></th></th></th></th></th></th></th></th></th></th></th></th></th></th></th></th></th></th></th></th></th> | Options < <th>Options &lt;<th>Options &lt;<thoptions <<th="">Options &lt;<thoptions <<th="">Options &lt;<th>Options &lt;</th></thoptions></thoptions></th></th></th></th></th></th></th></th></th></th></th></th></th></th></th></th></th></th></th></th></th></th></th></th></th></th></th></th></th> | Options < <th>Options &lt;<th>Options &lt;<thoptions <<th="">Options &lt;<thoptions <<th="">Options &lt;<th>Options &lt;</th></thoptions></thoptions></th></th></th></th></th></th></th></th></th></th></th></th></th></th></th></th></th></th></th></th></th></th></th></th></th></th></th></th> | Options < <th>Options &lt;<th>Options &lt;<thoptions <<th="">Options &lt;<thoptions <<th="">Options &lt;<th>Options &lt;</th></thoptions></thoptions></th></th></th></th></th></th></th></th></th></th></th></th></th></th></th></th></th></th></th></th></th></th></th></th></th></th></th> | Options < <th>Options &lt;<th>Options &lt;<thoptions <<th="">Options &lt;<thoptions <<th="">Options &lt;<th>Options &lt;</th></thoptions></thoptions></th></th></th></th></th></th></th></th></th></th></th></th></th></th></th></th></th></th></th></th></th></th></th></th></th></th> | Options < <th>Options &lt;<th>Options &lt;<thoptions <<th="">Options &lt;<thoptions <<th="">Options &lt;<th>Options &lt;</th></thoptions></thoptions></th></th></th></th></th></th></th></th></th></th></th></th></th></th></th></th></th></th></th></th></th></th></th></th></th> | Options < <th>Options &lt;<th>Options &lt;<thoptions <<th="">Options &lt;<thoptions <<th="">Options &lt;<th>Options &lt;</th></thoptions></thoptions></th></th></th></th></th></th></th></th></th></th></th></th></th></th></th></th></th></th></th></th></th></th></th></th> | Options < <th>Options &lt;<th>Options &lt;<thoptions <<th="">Options &lt;<thoptions <<th="">Options &lt;<th>Options &lt;</th></thoptions></thoptions></th></th></th></th></th></th></th></th></th></th></th></th></th></th></th></th></th></th></th></th></th></th></th> | Options < <th>Options &lt;<th>Options &lt;<thoptions <<th="">Options &lt;<thoptions <<th="">Options &lt;<th>Options &lt;</th></thoptions></thoptions></th></th></th></th></th></th></th></th></th></th></th></th></th></th></th></th></th></th></th></th></th></th> | Options < <th>Options &lt;<th>Options &lt;<thoptions <<th="">Options &lt;<thoptions <<th="">Options &lt;<th>Options &lt;</th></thoptions></thoptions></th></th></th></th></th></th></th></th></th></th></th></th></th></th></th></th></th></th></th></th></th> | Options < <th>Options &lt;<th>Options &lt;<thoptions <<th="">Options &lt;<thoptions <<th="">Options &lt;<th>Options &lt;</th></thoptions></thoptions></th></th></th></th></th></th></th></th></th></th></th></th></th></th></th></th></th></th></th></th> | Options < <th>Options &lt;<th>Options &lt;<thoptions <<th="">Options &lt;<thoptions <<th="">Options &lt;<th>Options &lt;</th></thoptions></thoptions></th></th></th></th></th></th></th></th></th></th></th></th></th></th></th></th></th></th></th> | Options < <th>Options &lt;<th>Options &lt;<th>Options &lt;<th>Options &lt;<th>Options &lt;<th>Options &lt;<th>Options &lt;<th>Options &lt;<th>Options &lt;<th>Options &lt;<th>Options &lt;<th>Options &lt;<th>Options &lt;<th>Options &lt;<th>Options &lt;<th>Options &lt;<th>Options &lt;<th>Options &lt;<thoptions <<th="">Options &lt;<thoptions <<th="">Options &lt;<th>Options &lt;</th></thoptions></thoptions></th></th></th></th></th></th></th></th></th></th></th></th></th></th></th></th></th></th> | Options < <th>Options &lt;<th>Options &lt;<th>Options &lt;<th>Options &lt;<th>Options &lt;<th>Options &lt;<th>Options &lt;<th>Options &lt;<th>Options &lt;<th>Options &lt;<th>Options &lt;<th>Options &lt;<th>Options &lt;<th>Options &lt;<th>Options &lt;<th>Options &lt;<th>Options &lt;<thoptions <<th="">Options &lt;<thoptions <<th="">Options &lt;<th>Options &lt;</th></thoptions></thoptions></th></th></th></th></th></th></th></th></th></th></th></th></th></th></th></th></th> | Options < <th>Options &lt;<th>Options &lt;<th>Options &lt;<th>Options &lt;<th>Options &lt;<th>Options &lt;<th>Options &lt;<th>Options &lt;<th>Options &lt;<th>Options &lt;<th>Options &lt;<th>Options &lt;<th>Options &lt;<th>Options &lt;<th>Options &lt;<th>Options &lt;<thoptions <<th="">Options &lt;<thoptions <<th="">Options &lt;<th>Options &lt;</th></thoptions></thoptions></th></th></th></th></th></th></th></th></th></th></th></th></th></th></th></th> | Options < <th>Options &lt;<th>Options &lt;<th>Options &lt;<th>Options &lt;<th>Options &lt;<th>Options &lt;<th>Options &lt;<th>Options &lt;<th>Options &lt;<th>Options &lt;<th>Options &lt;<th>Options &lt;<th>Options &lt;<th>Options &lt;<th>Options &lt;<thoptions <<th="">Options &lt;<thoptions <<th="">Options &lt;<th>Options &lt;</th></thoptions></thoptions></th></th></th></th></th></th></th></th></th></th></th></th></th></th></th> | Options < <th>Options &lt;<th>Options &lt;<th>Options &lt;<th>Options &lt;<th>Options &lt;<th>Options &lt;<th>Options &lt;<th>Options &lt;<th>Options &lt;<th>Options &lt;<th>Options &lt;<th>Options &lt;<th>Options &lt;<th>Options &lt;<thoptions <<th="">Options &lt;<thoptions <<th="">Options &lt;<th>Options &lt;</th></thoptions></thoptions></th></th></th></th></th></th></th></th></th></th></th></th></th></th> | Options < <th>Options &lt;<th>Options &lt;<th>Options &lt;<th>Options &lt;<th>Options &lt;<th>Options &lt;<th>Options &lt;<th>Options &lt;<th>Options &lt;<th>Options &lt;<th>Options &lt;<th>Options &lt;<th>Options &lt;<thoptions <<th="">Options &lt;<thoptions <<th="">Options &lt;<th>Options &lt;</th></thoptions></thoptions></th></th></th></th></th></th></th></th></th></th></th></th></th> | Options < <th>Options &lt;<th>Options &lt;<th>Options &lt;<th>Options &lt;<th>Options &lt;<th>Options &lt;<th>Options &lt;<th>Options &lt;<th>Options &lt;<th>Options &lt;<th>Options &lt;<th>Options &lt;<thoptions <<th="">Options &lt;<thoptions <<th="">Options &lt;<th>Options &lt;</th></thoptions></thoptions></th></th></th></th></th></th></th></th></th></th></th></th> | Options < <th>Options &lt;<th>Options &lt;<th>Options &lt;<th>Options &lt;<th>Options &lt;<th>Options &lt;<th>Options &lt;<th>Options &lt;<th>Options &lt;<th>Options &lt;<th>Options &lt;<thoptions <<th="">Options &lt;<thoptions <<th="">Options &lt;<th>Options &lt;</th></thoptions></thoptions></th></th></th></th></th></th></th></th></th></th></th> | Options < <th>Options &lt;<th>Options &lt;<th>Options &lt;<th>Options &lt;<th>Options &lt;<th>Options &lt;<th>Options &lt;<th>Options &lt;<th>Options &lt;<th>Options &lt;<thoptions <<th="">Options &lt;<thoptions <<th="">Options &lt;<th>Options &lt;</th></thoptions></thoptions></th></th></th></th></th></th></th></th></th></th> | Options < <th>Options &lt;<th>Options &lt;<th>Options &lt;<th>Options &lt;<th>Options &lt;<th>Options &lt;<th>Options &lt;<th>Options &lt;<th>Options &lt;<thoptions <<th="">Options &lt;<thoptions <<th="">Options &lt;<th>Options &lt;</th></thoptions></thoptions></th></th></th></th></th></th></th></th></th> | Options < <th>Options &lt;<th>Options &lt;<th>Options &lt;<th>Options &lt;<th>Options &lt;<th>Options &lt;<th>Options &lt;<th>Options &lt;<thoptions <<th="">Options &lt;<thoptions <<th="">Options &lt;<th>Options &lt;</th></thoptions></thoptions></th></th></th></th></th></th></th></th> | Options < <th>Options &lt;<th>Options &lt;<th>Options &lt;<th>Options &lt;<th>Options &lt;<th>Options &lt;<th>Options &lt;<thoptions <<th="">Options &lt;<thoptions <<th="">Options &lt;<th>Options &lt;</th></thoptions></thoptions></th></th></th></th></th></th></th> | Options < <th>Options &lt;<th>Options &lt;<th>Options &lt;<th>Options &lt;<th>Options &lt;<th>Options &lt;<thoptions <<th="">Options &lt;<thoptions <<th="">Options &lt;<th>Options &lt;</th></thoptions></thoptions></th></th></th></th></th></th> | Options < <th>Options &lt;<th>Options &lt;<th>Options &lt;<th>Options &lt;<th>Options &lt;<thoptions <<th="">Options &lt;<thoptions <<th="">Options &lt;<th>Options &lt;</th></thoptions></thoptions></th></th></th></th></th> | Options < <th>Options &lt;<th>Options &lt;<th>Options &lt;<th>Options &lt;<thoptions <<th="">Options &lt;<thoptions <<th="">Options &lt;<th>Options &lt;</th></thoptions></thoptions></th></th></th></th> | Options < <th>Options &lt;<th>Options &lt;<th>Options &lt;<thoptions <<th="">Options &lt;<thoptions <<th="">Options &lt;<th>Options &lt;</th></thoptions></thoptions></th></th></th> | Options < <th>Options &lt;<th>Options &lt;<thoptions <<th="">Options &lt;<thoptions <<th="">Options &lt;<th>Options &lt;</th></thoptions></thoptions></th></th> | Options < <th>Options &lt;<thoptions <<th="">Options &lt;<thoptions <<th="">Options &lt;<th>Options &lt;</th></thoptions></thoptions></th> | Options < <thoptions <<th="">Options &lt;<thoptions <<th="">Options &lt;<th>Options &lt;</th></thoptions></thoptions> | Options < |

Figure: 2 – Advanced Remote Desktop Connection dialog

- Ensure that the **Disk Drives** checkbox is ticked (*see figure:2*)
- Click on Connect

Note: If users receive the following warning click OK to continue. This message will occur each time they connect to the remote computer unless you decline future prompts.

| 🔁 Rem | ote Desktop Connection Security Warning                                                                       |  |  |  |
|-------|----------------------------------------------------------------------------------------------------|--|--|--|
|       | The following local devices will be made available to the remote<br>computer. This may be potentially unsafe. |  |  |  |
|       | - Disk drives                                                                                                 |  |  |  |
|       |                                                                                                    |  |  |  |
|       | You should proceed only if you trust the computer you are<br>connecting to.                                   |  |  |  |
|       | Don't prompt me again for connections to this remote computer.                                                |  |  |  |
|       | OK Cancel                                                                                                    |  |  |  |

# Accessing Local Drives

Note: For the purposes of this document 'Local' refers to the computer the user is using rather than local to the server where the terminal session is being held.

To access local drives double click the 'My Computer' icon on the desktop (this will have been renamed to reflect the name of the server you are connected to: TServer-1, TServer-2, etc...) or click on Start  $\rightarrow$  Windows Explorer.

The Explorer window is broken into logical groups: the first is the network drives available on the CUE network; the second is the local drives.

| 🕲 core-srv-ts1 - Remote Desktop |                                                      |                                                          |                                                      |        |  |
|---------------------------------|------------------------------------------------------|----------------------------------------------------------|------------------------------------------------------|--------|--|
|                                 |                                                      |                                                          |                                                      |        |  |
| ols                             | Help                                                 |                                                          |                                                      |        |  |
| s                               | <b>.</b>                                             |                                                          |                                                      |        |  |
|                                 |                                                      |                                                          |                                                      |        |  |
|                                 | Network Drives                                       |                                                          |                                                      |        |  |
|                                 | (G:) Admin-Drive on<br>cad.coventry.ac.uktroot       | (H:) Databases on<br>'cad.coventry.ac.uk\root'           | (I:) Email on<br>'cad.coventry.ac.uk\root\User       | ·      |  |
|                                 | (J:) CUE-Drive on<br>'cad.coventry.ac.uk(root'       | (K:) CAD-Drive on<br>'cad.coventry.ac.uk\root'           | (L:) Conference-Team on<br>'cad.coventry.ac.uk\root' |        |  |
|                                 | (M:) Project-Montage on<br>'cad.coventry.ac.uk(root' | (N:) Project-Visionworks on<br>'cad.coventry.ac.uk(root' | (0:) Data on<br>'cad.coventry.ac.uk\root\User        | ·      |  |
| :                               | (P:) E-teams on<br>'cad.coventry.ac.uk\root'         | (Q:) BusinessDev-Team on<br>'cad.coventry.ac.uk\root'    | (R:) Bdso on<br>'cad.coventry.ac.uk\root'            |        |  |
|                                 | (S:) IPR-Team on<br>'cad.coventry.ac.uk\root'        | (T:) EPICentre-Team on<br>'cad.coventry.ac.uk\root'      | (U:) ePortal on<br>'cad.coventry.ac.uk\root'         |        |  |
|                                 | (V:) Events-Team on<br>'cad.coventry.ac.uk(root'     | (W:) Web on<br>'cad.coventry.ac.uk\root\User             |                                                      |        |  |
|                                 | Other                                                |                                                          |                                                      | - 1    |  |
|                                 | W on P3                                              | U on P3                                                  | 5 on P3                                              |        |  |
|                                 | E on P3                                              | D on P3                                                  | C on P3                                              |        |  |
|                                 |                                                      |                                                          |                                                      | 💡 Му С |  |
| ব                               |                                                      |                                                          |                                                      |        |  |

By default the local drives are named using the following naming convention:

### `local drive letter' on `local computer name'

So the C: drive on the local machine 'P3' is mapped as 'C on P3'

*Note:* The drive letters correspond to those on your local machine and include remote drives (CD, DVD, floppy and USB memory disks/drives) and network drives.

#### Log Off vs. Disconnect

There are two ways to leave a terminal session:

- Log Off
- Disconnect

Logging off closes all of the open applications; disconnecting leaves those applications running.

It is strongly advised that users log off rather than disconnecting as this frees system resources for other users.

In addition, if the session is disconnected rather than logging off users may experience problems re-connecting. This is particularly true if the user moved from the CUE network to remote access or vice versa. If users have problems connecting to a disconnected session they should use the 'Reset Session' tool on the CUE LIW Resources site (www.cueliw.net).

Note: Unlike most Microsoft applications if you use the ' $\mathbf{x}$ ' in the top right hand corner or the ' $\mathbf{x}$ ' on the tab bar (hovers at the top of the screen) then it will disconnect the remote session rather than closing it by logging off.

If you encounter any problems while following this 'How To...' please contact the Network Helpdesk either via the online helpdesk (<u>http://helpdesk</u>) or by emailing <u>ITSupport@cad.coventry.ac.uk</u>.